# Время оказания услуги

В вашей клинике может быть включен механизм, который позволяет указать время оказания услуги. Это наложит определенные ограничения на работу сетки расписания

#### Например:

Если у врача сетка разбита по 30 минут, а услуга имеет время выполнения 45 минут, то на выполнение услуги требуется 2 ячейки расписания подряд. Тогда:

| Время в сетке | Наличие пациента | Можно ли записать |
|---------------|------------------|-------------------|
| 9:00          |                  | HET               |
| 9:30          | Пациент          | HET               |
| 10:00         |                  | HET               |
| 10:30         | Пациент          | HET               |
| 11:00         |                  | ДА                |
| 11:30         |                  | ДА                |
| 12:00         |                  | ДА                |
| 12:30         |                  | HET               |

## Поведение пользователей при записи

### Запись через механизм Врач/Кабинет

При записи пациента на услугу по ячейке в расписании, вы проходите все основные этапы записи:

- Выбор даты приема
- Фильтрация списка врачей (специальность, специалист, отделение)
- Выбираете время приема
- Указываете ФИО пациента (если это запись из сетки)
- Переходите к выбору услуги

В процессе выбора услуги и начинаются изменения в поведении.

Первое - при выводе списка услуг специалиста или кабинета, для услуг будет выведено время оказания, если оно указано в настройках услуги

| Отдел медицинской психологии. ———— Наталья Владимировна.                                                       |
|----------------------------------------------------------------------------------------------------|
| врача                                                                                                    |
| К.п.н. Заведующего отделением высшей категории Д.м.н. К.м.н.                                                   |
| В01.034.001.006 Выездная консультация врача-психотералевта 12200.00 руб.                                       |
| В01.034.001.003 Выездная консультация врача-психотералевта (к.м.н./высшей категории) 16200.00 руб.             |
| В01.034.001.001 Консультация врача-психотералевта (первичная) 4200.00 руб.                                     |
| В01.034.002.001 Консультация врача-психотералевта (повторная) 2900.00 руб.                                     |
| В01.034.001.007 Консультация врача-психотералевта высшей категории (первичная) 5000.00 руб.                    |
| В01.034.002.003 Консультация врача-психотералевта высшей категории (повторная) 4000.00 руб.                    |
| В01.034.001.008 Консультация врача-психотералевта к.м.н. (первичная) 5000.00 руб.                              |
| В01.034.002.004 Консультация врача-психотерапевта к.м.н. (повторная) 4000.00 руб.                              |
| В01.034.001.009 Консультация врача-психотералевта, высшей категории, к.м.н. (первичная) 5800.00 руб.           |
| В01.034.002.002 Консультация врача-психотералевта, высшей категории, к.м.н. (повторная) 5010.00 руб. (45 мин.) |
| В01.034.001.004 Участие в консилиуме врача-психотералевта 3600.00 руб.                                         |
| В01.034.001.005 Участие в консилиуме врача-психотералевта (к.м.н./высшей категории) 4700.00 руб.               |

Далее возможен один из двух вариантов:

- Система запишет пациента и интерфейс будет перемещен в карту пациента. В этом случае дальнейшие действия не требуются. Система смогла найти время для записи.
- Вы увидите сообщение об ошибке. Этот пункт рассмотрим подробнее

Сообщение об ошибке выглядит следующим образом

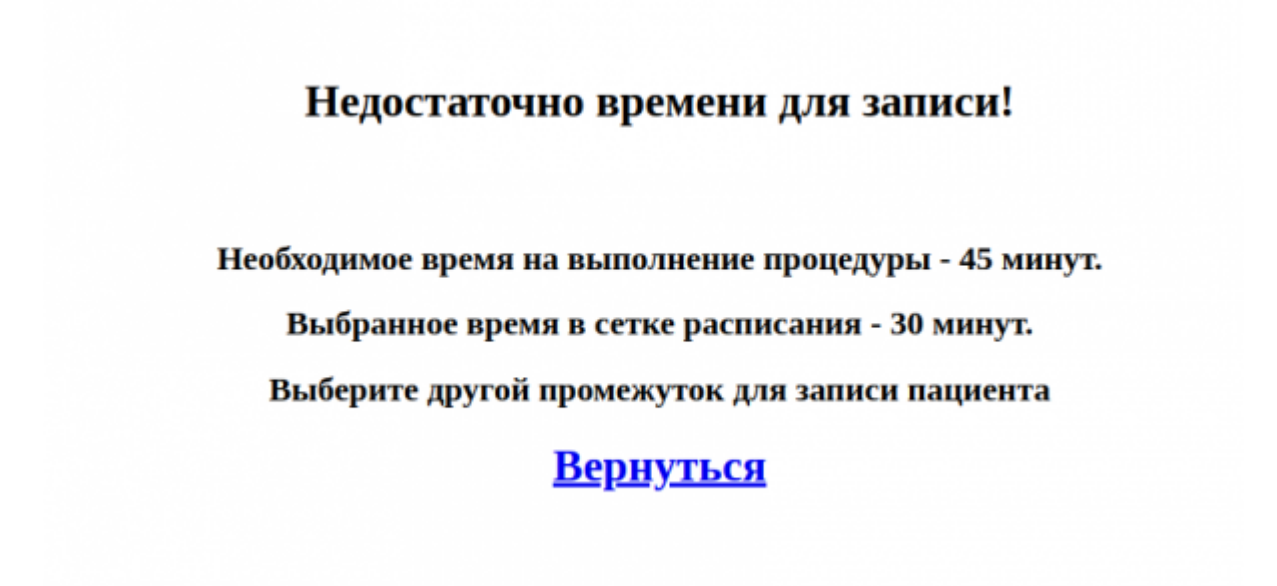

Сообщение говорит о том, что вы попытались записать пациента на ячейку (или промежуток) в расписании врача, которой недостаточно для оказания услуги. Например в примере на скриншоте - услуга требует 45 минут для оказания, а ячейка в сетке - 30 минут. Свободной ячейки после выбранной для расширения времени записи нет, потому выведена ошибка. (Например ячейка 10:00 из примера выше).

Для продолжения записи пациента, нажмите на кнопку «Вернуться», по данной кнопке произойдет следующее:

- Система сохранит данные о пациенте выбранном для записи
- Система откроет расписание в режиме «Услуги» со следующими параметрами:
  - Услуга, выбранная на предыдущем этапе, будет выбрана
  - Сотрудник. выбранный на предыдущем этапе, будет указан в фильтре сотрудников

#### • Будет открыт режим просмотра расписания врача на период

| Нет приема<br>Кое специальности<br>Пран асушер-гинеколог<br>Зрам авушер-гинеколог<br>Зрам офтальмолог<br>пран офтальмолог<br>ПРАН ТЕХНИЧЕСКОЙ ПОДДЕРЖКИ<br>(ран функциональной диагностики<br>пран функциональной диагностики                                                                                                    | се кабине<br>Сре<br>Отде | ты<br>да 09-10-2024<br>л медицинской<br>психологии | онсульт | ация врача-психотералее           | та, выс  | шей категории, к.м.н. (пов                            | торная)                                                                           | (45 мин.) Х                                             |  |  |
|----------------------------------------------------------------------------------------------------|--------------------------|----------------------------------------------------|---------|-----------------------------------|----------|-------------------------------------------------------|-----------------------------------------------------------------------------------|---------------------------------------------------------|--|--|
| Нет приема<br>Тое специальности<br>Зрам акушер-гинеколог<br>эрам офталькопог<br>эрам офталькопог<br>эрам офталькопог<br>эрам офталькопог<br>эрам офталькопог<br>акумство<br>акумство<br>а | Сре<br>Отде<br>Г         | ки<br>да 09-10-2024<br>л мадицинской<br>психологии | онсульт | ация врача-психотералее           | ята, выс | шей категории, к.м.н. (пов                            | торная)                                                                           | (45 MMH.) X                                             |  |  |
| зое специальности<br>При каушер-гинеколог<br>Зрам авчестезмолог-реаниматолог<br>при офтальмолог<br>при офтальмолого<br>При офтальмолого<br>При офтальмолого<br>При офтальностики<br>При офтальностики<br>При офтальностики<br>При офтальностики                                                                                                    | Сре<br>Отде<br>Г         | да 09-10-2024<br>л медицинской<br>психологии       |         | Jersen: 10.10.2024                |          |                                                       | нсультация врача-психотералевта, высшей категории, к.м.н. (повторная) (45 мин.) Х |                                                         |  |  |
| Іран функциональной диагностики                                                                                                    |                          |                                                    | ,       | осносла подицинской<br>психологии |          | Тятница 11-10-2024<br>Отдел медицинской<br>психологии | Tion<br>(                                                                         | недельник 14-10-2024<br>Отдел медицинской<br>психологии |  |  |
|                                                                                                    | По договоренности        |                                                    | ſ       | То договоренности                 | I I      | То договоренности                                     | Г                                                                                 | По договоренности                                       |  |  |
| Јран-дерматовенеролог                                                                                                    | 09:0                     | 0 - 16:00                                          |         | 09:00 - 16:00                     |          | 09:00 - 16:00                                         |                                                                                   | 09:00 - 16:00                                           |  |  |
| Зрач-оториноларинголог 9                                                                                                    | 00 0                     | Недостаточно времени                               | 9:00    |                                   | 9:00     |                                                       | 9:00                                                                              |                                                         |  |  |
| Ірач-педиатр 9                                                                                                    | :30 Mar                  | тышев Д. Н. (35) С                                 | 9:30    |                                   | 9:30     |                                                       | 9:30                                                                              |                                                         |  |  |
| pav-yponor<br>pav-yponor                                                                                                    | 0:00                     |                                                    | 10:00   |                                   | 10:00    |                                                       | 10:00                                                                             |                                                         |  |  |
| рач-андокринолог                                                                                                    | 0:30                     | Недостаточно времения                              | 10:30   |                                   | 10:30    |                                                       | 10:30                                                                             |                                                         |  |  |
| иректор                                                                                                    | 1:00 46a                 | 11100 B C (24) P                                   | 11:00   |                                   | 11:00    |                                                       | 11:00                                                                             |                                                         |  |  |
| нструктор по лечеоной физкультурк                                                                                                    | 1-30                     | Hanne IV. C. (194)                                 | 11:30   |                                   | 11:30    |                                                       | 11:30                                                                             |                                                         |  |  |
| аборатории нейроиммунологии                                                                                                    | 2:00                     |                                                    | 12:00   |                                   | 12:00    |                                                       | 12:00                                                                             |                                                         |  |  |
| аборатории нейрофизиологии                                                                                                    | 2,00                     |                                                    | 12.00   |                                   | 10.00    |                                                       | 12.00                                                                             |                                                         |  |  |
| сооратории неирохимии                                                                                                    | 2:30                     |                                                    | 12.30   |                                   | 12:30    |                                                       | 12.30                                                                             |                                                         |  |  |
| едицинская сестра анестезист                                                                                                    | 3:00                     |                                                    | 13:00   |                                   | 13:00    |                                                       | 13:00                                                                             |                                                         |  |  |
| едицинская сестра кабинета ЭКГ 1                                                                                                    | 3:30                     |                                                    | 13:30   |                                   | 13:30    |                                                       | 13:30                                                                             |                                                         |  |  |
| едицинская сестра по массажу 1                                                                                                    | 4:00                     |                                                    | 14:00   |                                   | 14:00    |                                                       | 14:00                                                                             |                                                         |  |  |
| esponor                                                                                                    | 4:30                     |                                                    | 14:30   |                                   | 14:30    |                                                       | 14:30                                                                             |                                                         |  |  |
| eñponcixixonor 2                                                                                                    | 5:00                     |                                                    | 15:00   |                                   | 15:00    |                                                       | 15:00                                                                             |                                                         |  |  |
| ровизор                                                                                                    | 5:30 🕑                   | Недостаточно времени                               | 15:30   | В Недостаточно премени            | 15:30    | Ведостаточно времения                                 | 15:30                                                                             | Ведостаточно времен                                     |  |  |
| CANNATE CONTRACTOR AND AN AN AN AN AN AN AN AN AN AN AN AN AN                                                                                                    | itol                     |                                                    | Cito!   |                                   | Cito!    |                                                       | Cito!                                                                             |                                                         |  |  |

Дальнейшее поведение в системе описано ниже в пункте «Запись через механизм Услуги»

#### Запись через механизм Услуги

При записи на услугу вы переходите в раздел «Сетка расписания» → «Услуги»

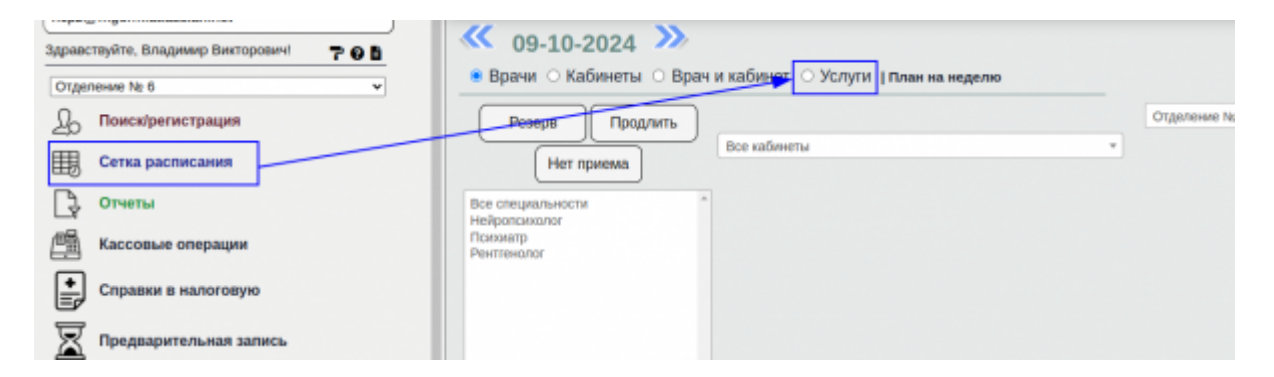

Далее происходит поиск услуги. Если у услуги указано время выполнения, оно отобразится в списке услуг

|                                                                                  | выберите в списке нужную услугу: |
|----------------------------------------------------------------------------------|----------------------------------|
| Если услуги нет в список, то двеную услугу нельзи оказанть в башие подрадаления. |                                  |

После выбора услуги вы увидите отображения времени услуги на основном экране выбора времени

| 🖲 Врачи 🔿 Кабинеты 🔿 Врач                                                                                                    | и кабинет О Услуги   План                       | на неделю                                                                         |   |
|----------------------------------------------------------------------------------------------------|-------------------------------------------------|-----------------------------------------------------------------------------------|---|
| Резера Продлить                                                                                                    | Все врачи                                       | <ul> <li>Все отделения</li> </ul>                                                 | * |
|                                                                                                    | Все кабинеты                                    | *                                                                                 |   |
| Нет приема                                                                                                    | K                                               | Консультация врача-осихотераревта, высщей категории, к м н. (ровторная) (45 мин.) |   |
|                                                                                                    | Haran a                                         |                                                                                   |   |
| Все специальности<br>Вран акушер-гинеколог<br>Вран афтезиолог-реаниматолог<br>Вран офтальмолог<br>ВРАН ТЕХНИЧЕСКОЙ ПОДДЕРЖКИ/<br>ВРАН ТЕХНИЧЕСКОЙ ПОДДЕРЖКИ/ | Владимировна<br>Отдел медицинской<br>психологии | Отделение № 8                                                                     |   |
| Врач функциональной диагностики                                                                                                    | По договоренности                               | c 09:00                                                                           |   |
| Врач-дерматовенеролог                                                                                                    | 09:00 - 16:00                                   | A0<br>Incon                                                                       |   |
| Врач-инфекционист<br>Врам-оториноваринговог                                                                                                    |                                                 | 15:00                                                                             |   |
| Врач-педиатр                                                                                                    | 0:00 Heating & H (00)                           |                                                                                   |   |
| Врач-уролог                                                                                                    | 9.30 Малышев Д. Н. (35) о                       |                                                                                   |   |
| Врач-хирург                                                                                                    | 10:00                                           |                                                                                   |   |
| Врач-эндокринолог                                                                                                    | 10:30                                           |                                                                                   |   |
| Директор                                                                                                    | 11:00                                           |                                                                                   |   |
| лаборатории нейровизуализации                                                                                                    | 11:30                                           |                                                                                   |   |
| лаборатории нейроиммунологии                                                                                                    | 10:00                                           | -                                                                                 |   |
| лаборатории нейрофизиологии                                                                                                    | 12:00                                           |                                                                                   |   |
| лаборатории нейрохимии                                                                                                    | 12:30                                           |                                                                                   |   |
| Логопед —                                                                                                    | 13:00                                           |                                                                                   |   |
| Медицинская сестра анестезист                                                                                                    | 13:30                                           |                                                                                   |   |
| Медицинская сестра по массажу                                                                                                    | 14:00                                           |                                                                                   |   |
| Медицинская сестра по физиотераль                                                                                                    | 14:90                                           |                                                                                   |   |
| Hesponor                                                                                                    | 14.30                                           |                                                                                   |   |
| Нейропсихолог                                                                                                    | 15:00                                           |                                                                                   |   |
| Провизор                                                                                                    | 15:30 🕐 Недостаточно времени                    |                                                                                   |   |
| Для выбора нескольних стециальностей нажните<br>такида dl или shift и укажите нужные<br>технальности.<br>Для переноса такидента выберите ичейку с фанклико   | Cito!                                           |                                                                                   |   |

Так же в сетке расписания будут заблокированы некоторые ячейки. Блокировка ячеек в данном случае производится из расчета того, что услуге не хватает времени (в примере Услуга - 45мин, Ячейка - 30мин.)

| Резерв Продлить                                                                                                    | Все врачи                                                  | *                           | Все отделения *                                         |
|----------------------------------------------------------------------------------------------------|------------------------------------------------------------|-----------------------------|---------------------------------------------------------|
|                                                                                                    | Все кабинеты                                               | •                           |                                                         |
| Нет приема                                                                                                    | к                                                          | онсультация врача-психотера | певта, высшей категории, к.м.н. (повторная) (45 мин.) Х |
| Все специальности<br>Вран акушер-пинеколог<br>Вран анстезиопог-реаниматолог<br>Врач офтальмолог<br>Врач офтальмолог<br>Врач тЕХНИЧЕСКОЙ ПОДДЕРЖКИ( | Наталья<br>Владимировна<br>Отдел медицинской<br>психологии | Отделение № 8               |                                                         |
| Врач функциональной диагностики                                                                                                    | По поговоренности                                          | c.09:00                     |                                                         |
| Врач-дерматовенеролог                                                                                                    | 00-00 15-00                                                | до                          |                                                         |
| Врач-инфекционист                                                                                                    | 09:00 - 16:00                                              | 16:00                       |                                                         |
| Врач-оториноларинголог<br>Врач-реаматр                                                                                                    | 9:00 Недостаточно времени                                  |                             |                                                         |
| Bpay-yponor                                                                                                    | 9:30 Малышев Д. Н. (35) от                                 |                             |                                                         |
| Bpa4-xupypr                                                                                                    | 10:00                                                      |                             |                                                         |
| Врач-эндокринолог                                                                                                    | 10:30                                                      |                             |                                                         |
| Инструктор по печебной физиультури                                                                                                    | 11:00                                                      | -                           |                                                         |
| лаборатории нейровизуализации                                                                                                    | 11:30                                                      |                             |                                                         |
| лаборатории нейроиммунологии                                                                                                    | 12:00                                                      | -                           |                                                         |
| лаборатории нейрофизиологии                                                                                                    | 12:30                                                      |                             |                                                         |
| Логопед                                                                                                    | 12:00                                                      | -                           |                                                         |
| Медицинская сестра анестезист                                                                                                    | 13.00                                                      |                             |                                                         |
| Медицинская сестра кабинета. ЭКГ                                                                                                    | 13:30                                                      | -                           |                                                         |
| Медицинская сестра по массажу<br>Мелицинская сестра по физиотераль                                                                                 | 14:00                                                      |                             |                                                         |
| Невролог                                                                                                    | 14:30                                                      |                             |                                                         |
| Нейропсихолог                                                                                                    | 15:00                                                      | _                           |                                                         |
| Провизор                                                                                                    | 15:30 🕐 Недостаточно времени                               |                             |                                                         |
| <ul> <li>Для выбора нескольких стециальностей наявите<br/>клавных сбі или зілій и укажите нужные<br/>стециальности.</li> </ul>                     | Cito!                                                      |                             |                                                         |

Ячейка на 9:00 заблокирована, так как на 9:30 записан пациент Малышев Д.Н. У врача нет 45 минут для оказания услуги

Ячейка на 15:30 заблокирована, так как врач принимает до 16:00 и у врача так же нет 45 минут для оказания услуги

Все остальные ячейки свободны. И вы можете выбрать любую ячейку для записи. Запись на услугу займет 2 ячейки расписания. Как представлено на следующем скриншоте -Новый пациент Абаимов В.С. занял ячейки 11:00 и 11:30.

|       | Наталья<br>Владимировна<br>Отдел медицинской<br>психологии |
|-------|------------------------------------------------------------|
|       | По договоренности                                          |
|       | 09:00 - 16:00                                              |
| 9:00  |                                                            |
| 9:30  | Малышев Д. Н. (35) 🧷                                       |
| 10:00 |                                                            |
| 10:30 |                                                            |
| 11:00 | Абаимов В. С. (24) 🥜                                       |
| 11:30 |                                                            |
| 12:00 |                                                            |
| 12:30 |                                                            |
| 13:00 |                                                            |
| 13:30 |                                                            |
| 14:00 |                                                            |
| 14:30 |                                                            |
| 15:00 |                                                            |
| 15:30 |                                                            |
| Cito! |                                                            |

From: http://mgdemo.ru:5555/ - **MI/C Mgerm** 

Permanent link: http://mgdemo.ru:5555/doku.php?id=reg:schedule:servicetime

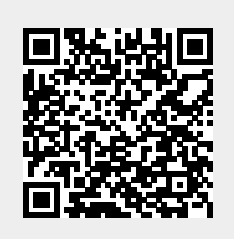

Last update: 09-10-2024 11:34